# DAP- und HostScan-Migration von ASA zu FDM über REST-API

## Inhalt

Einführung Voraussetzungen Anforderungen Verwendete Komponenten Hintergrundinformationen Lizenzierung Einschränkungen bei Funktionen Konfiguration Überprüfen Bereitstellungsüberprüfung über FTD-GUI Bereitstellungsüberprüfung von FTD CLI Fehlerbehebung

## Einführung

Dieses Dokument beschreibt die Migration von Dynamic Access Policies (DAP) und HostScan-Konfigurationen von Cisco Adaptive Security Appliances (ASA) zu Cisco FirePOWER Threat Defense (FTD), die lokal vom FirePOWER Device Manager (FDM) verwaltet werden.

## Voraussetzungen

### Anforderungen

Cisco empfiehlt, über Kenntnisse in folgenden Bereichen zu verfügen:

- Grundkenntnisse der RA VPN-Konfiguration auf FDM.
- Arbeiten von DAP und Hostscan auf ASA.
- Grundkenntnisse der REST API und des FDM Rest API Explorer.

### Verwendete Komponenten

Die Informationen in diesem Dokument basieren auf den folgenden Software- und Hardwareversionen:

- Cisco FTD mit Version 6.7.0
- Cisco AnyConnect Secure Mobility Client Version 4.9.0086
- Postman oder ein anderes API-Entwicklungstool

**Hinweis:** Die Informationen in diesem Dokument wurden von Geräten in einer bestimmten Laborumgebung erstellt. Alle in diesem Dokument verwendeten Geräte haben mit einer

leeren (Standard-)Konfiguration begonnen. Wenn Ihr Netzwerk in Betrieb ist, stellen Sie sicher, dass Sie die potenziellen Auswirkungen von Konfigurationsänderungen verstehen.

### Hintergrundinformationen

Obwohl FTD über RAVPN-Konfigurationsunterstützung (Remote Access VPN) verfügt, bietet es keine Unterstützung für DAP. Ab Version 6.7.0 wird die API-Unterstützung für DAP im FTD hinzugefügt. Sie soll den sehr grundlegenden Anwendungsfall der Migration von ASA zu FTD unterstützen. Benutzer, die DAP auf ihren ASAs konfiguriert haben und gerade auf FTDs migrieren, haben jetzt die Möglichkeit, ihre DAP-Konfiguration zusammen mit ihrer RA VPN-Konfiguration zu migrieren.

Um die DAP-Konfiguration erfolgreich von ASA zu FTD zu migrieren, müssen folgende Bedingungen erfüllt sein:

- ASA mit konfiguriertem DAP/Hostscan.
- TFTP-/FTP-Serverzugriff von der ASA oder ASDM-Zugriff auf die ASA
- Cisco FTD mit Version 6.7.0 und höher wird vom FirePOWER Device Manager (FDM) verwaltet.
- RA VPN ist konfiguriert und arbeitet mit FTD.

### Lizenzierung

- FTD im Smart Licensing-Portal mit aktivierten "Export Controlled Features" registriert (um die Aktivierung der Registerkarte "RA VPN Configuration" zu ermöglichen).
- Alle aktivierten AnyConnect-Lizenzen (APEX, Plus oder VPN Only).

So überprüfen Sie die Lizenzierung: Navigieren Sie zu Geräte > Smart Licenses.

| hart License                                                                      | Export-controlled features: Enabled<br>Go to Cisco Smart Software Manager (2.                                                                                                    |                                                                                                    |  |  |  |  |
|-----------------------------------------------------------------------------------|----------------------------------------------------------------------------------------------------|----------------------------------------------------------------------------------------------------|--|--|--|--|
| Connected<br>Sufficient License                                                   | Last sync: 17 Nov 2020 05:21 AM<br>Next sync: 17 Nov 2020 05:31 AM                                                                                                    | Go to Cloud Services 🛛 🗘 🗸                                                                                                    |  |  |  |  |
| SCRIPTION LICENSES INCL                                                           | LUDED                                                                                                    |                                                                                                    |  |  |  |  |
| Threat                                                                            | ENABLE                                                                                                    | Malware                                                                                                    |  |  |  |  |
| Disabled by user                                                                  |                                                                                                    | Disabled by user                                                                                                    |  |  |  |  |
| This License allows you<br>nust have this license to<br>icense to apply file poli | to perform intrusion detection and prevention and file control. You<br>o apply intrusion policies in access rules. You also must have this<br>cies that control files based on file type. | This License allows you to perform Cisco Advanced Malware Protection (AMP) with AMP for<br>Firepower and AMP Threat Grid. You must have this license to apply file policies that detect<br>and block malware in files transmitted over your network. |  |  |  |  |
| includes: 🍄 Intrusion F                                                           | Policy                                                                                                    | Includes: C <sub>B</sub> File Policy                                                                                                    |  |  |  |  |
| URL License                                                                       | ENABLE                                                                                                    | RA VPN License Type PLUS V DISABLE                                                                                                    |  |  |  |  |
| Disabled by user                                                                  |                                                                                                    | S Enabled                                                                                                    |  |  |  |  |
| This license allows you<br>than by individual URL a<br>traffic based on categor   | to control web access based on URL categories and reputations, rather<br>lone. You must have this license to deploy access rules that filter web<br>ry and reputation.                    | Please select the license type that you purchased to enable remote access VPN. Note that<br>Firepower Device Manager does not support any of the advanced features covered by the<br>Apex license.                                                   |  |  |  |  |
|                                                                                   |                                                                                                    |                                                                                                    |  |  |  |  |

### Einschränkungen bei Funktionen

- Diese Funktionen werden nur über die REST-API-Schnittstelle FDM/FTD unterstützt.
- Der DAP-Name darf keine Leerzeichen mit REST API enthalten.

## Konfiguration

**Schritt 1:** Kopieren Sie **dap.xml** von ASA auf Ihren lokalen PC/TFTP-Server. Es gibt zwei Möglichkeiten, dies zu erreichen:

#### ASDM:

Navigieren Sie zu Extras > Dateiverwaltung > Flle Transfer > zwischen lokalem PC und Flash.

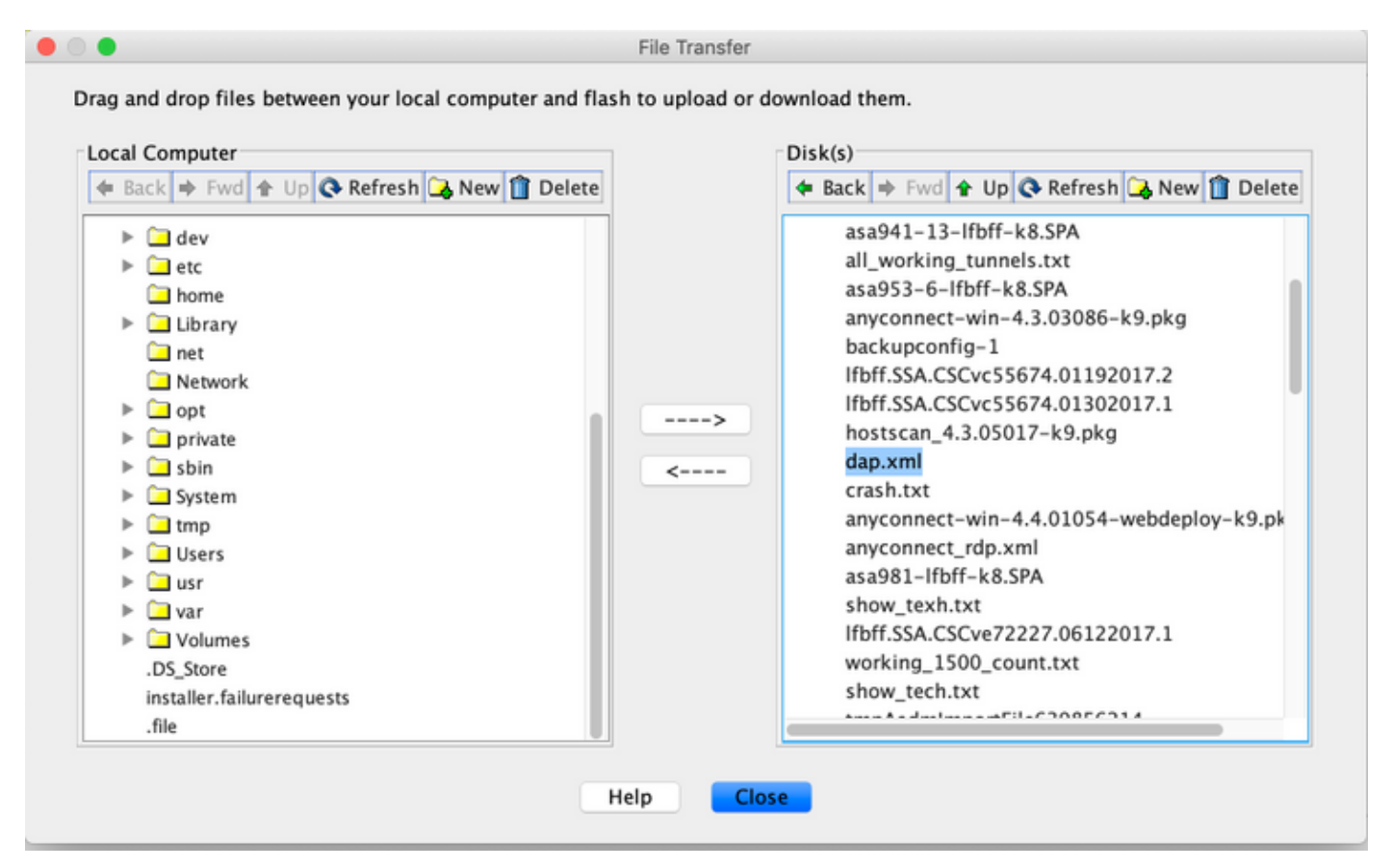

CLI:

#### ASA# copy flash: tftp:

Source filename []? dap.xml

Address or name of remote host []? 10.197.161.160

Destination filename [dap.xml]?

440 bytes copied in 0.40 secs

Schritt 2: Kopieren Sie die HostScan-Konfigurationsdatei (data.xml) und das Hostscan-Image von ASA auf das lokale Gerät.

#### ASDM:

Navigieren Sie zu Extras > Dateiverwaltung > Flle Transfer >zwischen lokalem PC und Flash.

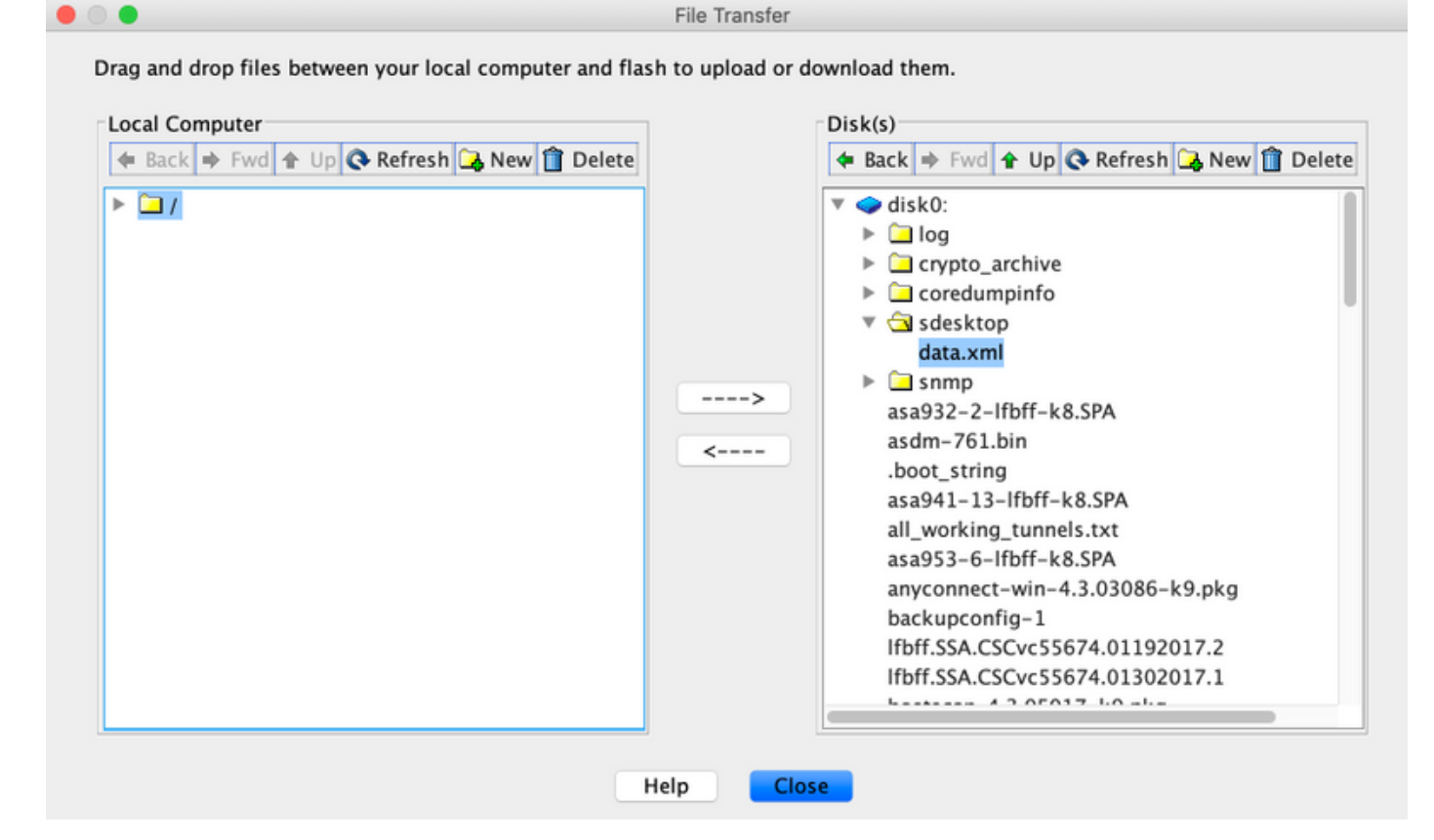

CLI:

#### ASA# copy flash: tftp:

Source filename []? data.xml

Address or name of remote host []? 10.197.161.160

Destination filename [data.xml]?

500 bytes copied in 0.40 secs

#### ASA# copy flash: tftp:

Source filename []? hostscan\_4.9.03047-k9.pkg

Address or name of remote host []? 10.197.161.160

Schritt 3: Abrufen des base64-codierten Werts von dap.xml und data.xml.

#### Auf Mac: base64 -i <Datei>

#### tazkhan@TAZKHAN-M-32A3 Desktop % base64 -i dap.xml

PD94bWwgdmVyc2lvbj0iMS4wIiBlbmNvZGluZz0iVVRGLTgiIHN0YW5kYWxvbmU9InllcyI/Pgo8ZGFwUmVjb3JkTGlzdD4KPGRhcFJlY29yZD4 KPGRhcE5hbWU+Cjx2YWx1ZT5XaW5kb3dzPC92YWx1ZT4KPC9kYXBOYW1lPgo8ZGFwVmlld3NSZWxhdGlvbj4KPHZhbHV1PmFuZDwvdmFsdWU+Cj wvZGFwVmlld3NSZWxhdGlvbj4KPGRhcEJhc2ljVmlldz4KPGRhcFNlbGVjdGlvbj4KPGRhcFBvbGljeT4KPHZhbHV1Pm1hdGNoLWFueTwvdmFsd WU+CjwvZGFwUG9saWN5Pgo8YXR0cj4KPG5hbWU+YWFhLmNpc2NvLnVzZXJuYW11PC9uYW11Pgo8dmFsdWU+Y2lzY288L3ZhbHV1Pgo8b3BlcmF0 aW9uPkVRPC9vcGVyYXRpb24+Cjx0eXB1PmNhc2VsZXNzPC90eXB1Pgo8L2F0dHI+CjwvZGFwUZVsZWN0aW9uPgo8ZGFwUZVsZWN0aW9uPgo8ZGF wUG9saWN5Pgo8dmFsdWU+bWF0Y2gtYW55PC92YWx1ZT4KPC9kYXBQb2xpY3k+CjxkYXBTdWJTZWx1Y3Rpb24+CjxkYXBQb2xpY3k+Cjx2YWx1ZT 5tYXRjaC1hbGw8L3ZhbHV1Pgo8b2RncFBvbG1jeT4KPGF0dHI+CjxuYW11PmVuZHBvaW50LmFueWNvbm51Y3QucGxhdGZvcm08L25hbWU+Cjx2Y Wx1ZT53aW48L3ZhbHV1Pgo8b3B1cmF0aW9uPkVRPC9vcGVyYXRpb24+CjwvYXR0cj4KPC9kYXBTdWJTZWx1Y3Rpb24+CjwvZGFwUZVsZWN0aW9uP go8L2RhcEJhc21jVmlldz4KPC9kYXBSZWNvcmQ+CjxkYXBSZWNvcmQ+CjxkYXBDVM11Pgo8dmFsdWU+YTwvdmFsdWU+CjwvZGFwUZVsZWN0aW9 hcFzpZXdzUmVsYXRpb24+Cjx2YWx1ZT5hbmQ8L3ZhbHV1Pgo8L2RhcFZpZXdzUmVsYXRpb24+CjwvZGFwUmVjb3JkPgo8L2RhcFJ1Y29yZExpc3 Q+Cg=

#### Unter Windows PowerShell: certutil-encode dap.xml tmp.b64 ; findstr /v /c:- tmp.b64 > dap.b64

|          | Mindows PowerShell                                                                                                    | - | × |
|----------|----------------------------------------------------------------------------------------------------|---|---|
| W:<br>Ci | indows PowerShell<br>opyright (C) Microsoft Corporation. All rights reserved.                                                                                                    |   |   |
| PPHOCP   | S C:\Users\tazkhan> cd Desktop<br>S C:\Users\tazkhan\Desktop> certutil -encode dap.xml tmp.b64 ; findstr /v /c:- tmp.b64 > dap.b64<br>nput Length = 793<br>utput Length = 1150<br>ertUtil: -encode command completed successfully.<br>S C:\Users\tazkhan\Desktop>                                                                                                    |   |   |
|          | Image: Second second second | l |   |
|          | PD94bWwgdmVyc2lvbj0iMS4wIiBlbmNvZGluZz0iVVRGLTgiIHN0YW5kYWxvbmU9<br>InllcyI/Pgo8ZGFwUmVjb3JkTGlzdD4KPGRhcFJ1Y29yZD4KPGRhcEFbNUH-Cjx2<br>YWx1ZT5baXNjbzwvdmFsdWU+CjwvZGFwTmFtZT4KPGRhcFZpZXdzUmVsYXRpb24+<br>Cjx2YWx1ZT5hbmQ8L3ZhbHVJPgo8L2RhcFZpZXdzUmVsYXRpb24+CjxKYXBjaC1h<br>bnk8L3ZhbHVJPgo8L2RhcFBvbGljeT4KPGF0dHI+CjxuYW11PmFhYS5jaXNjby51<br>c2VybmFtZTwvbmFtZT4KPHZhbHVJPmNpc2NvPC92YWx1ZT4KPG9wZXJhGlvbj5F<br>UTwvb3BlcmF0aW9uPgo8dH1wZT5jYXNlbGVzczwvdH1wZT4KPC9hdHRyPgo8L2Rh<br>cFNlbGVjdGlvbj4KPC9KYXBCYXNpY1zpZx+cjwvZGFwUmVjb3JkPgo8ZGFwUmVj<br>b3JkPgo8ZGFwTmFtZT4KPHZhbHVJPIRlc3Q8L3ZhbHV1Pgo8L2RhcE5hbWU+Cjxk<br>YXBWaW3c1JlbGF0aW9uPgo8dmFsdWU+YWSkPC92YWx1ZT4KPC9KYXBWaW3c1Jl<br>bGF0aW9uPgo8ZGFwQMFzaWNWaW3Pgo8ZGFwUD2yZWx1ZT4KPC9KYXBWaW35<br>Pgo8dmFsdWU+bWF6V2gtYW55PC92YWx1ZT4KPC9KYXB02zpY3k+CjxhdHRyPgo8<br>bmFtZT5hYWEuY21zY28udXNlcm5hbWU8L25hbWU+Cjx2YWx1ZT50ZXN0PC92YWx1<br>ZT4KPC9hdHRyPgo8L2RhcFJlbGjdGlvbj4KPC9kYXBCYXNpY1ZpZXc+CjwvZGFw<br>UmVjb3JkPgo8L2RhcFJlY29yZExpc3Q+Cg==                                                                                                    | ~ |   |
|          | < > >                                                                                                    |   |   |

Befolgen Sie die gleiche Prozedur für data.xml.

Schritt 4: Starten Sie den API-Explorer des FTD in einem Browserfenster.

#### Navigieren Sie zu https://<FTD Management IP>/api-explorer.

Diese enthält die gesamte Liste der APIs, die im FTD verfügbar sind. Sie wird basierend auf der Hauptfunktion durch mehrere GET/POST/PUT/DELETE-Anfragen aufgeteilt, die vom FDM unterstützt werden.

DAPXml und HostScanPackageFile werden API verwendet.

| C 🔺 Not Secure   10.197.224.82/#/api-explorer x 🕹 🛱 🖓 Upd x x |                                                                          |                                                 |  |  |  |  |  |  |
|----------------------------------------------------------------------------------------------------|--------------------------------------------------------------------------|-------------------------------------------------|--|--|--|--|--|--|
| cisco. Firepower Device                                                                                                    | e Manager 🖗 🔅 🛱 manager<br>Monitoring Policies Objects Device: firepower | (>) (admin<br>Administrator                     |  |  |  |  |  |  |
| FTD REST API 🔶                                                                                                    | DAPXml                                                                   | Show/Hide   List Operations   Expand Operations |  |  |  |  |  |  |
| ADI Explorer                                                                                                    | GET /object/dapxml                                                       | Get the DAPXml configured                       |  |  |  |  |  |  |
| AFTEXPIORE                                                                                                    | Post /object/dapxml                                                      | Create a new DAPXml configuration               |  |  |  |  |  |  |
| Error Catalog                                                                                                    | CELETE /object/dapxml/{objid}                                            | Delete the DAPXml configuration                 |  |  |  |  |  |  |
|                                                                                                    | GET /object/dapxml/{objld}                                               | Get the DAPXml configured                       |  |  |  |  |  |  |
|                                                                                                    | evr /object/dapxml/{objid}                                               | Update the DAPXml configuration                 |  |  |  |  |  |  |

Schritt 5: Fügen Sie eine Postman-Sammlung für DAP hinzu.

Geben Sie einen **Namen** für die Auflistung ein. Klicken Sie auf **Erstellen**, wie in diesem Bild gezeigt.

| CREATE A NEW COLLECTION |               |                     |       |           |  |  |  |
|-------------------------|---------------|---------------------|-------|-----------|--|--|--|
| Name                    |               |                     |       |           |  |  |  |
| DAP                     |               |                     |       |           |  |  |  |
| Description             | Authorization | Pre-request Scripts | Tests | Variables |  |  |  |

This description will show in your collection's documentation, along with the descriptions of its folders and requests.

| Make   | things     | easier   | for your | teammates | with | a complete | collection | description. |  |  |
|--------|------------|----------|----------|-----------|------|------------|------------|--------------|--|--|
|        |            |          |          |           |      |            |            |              |  |  |
|        |            |          |          |           |      |            |            |              |  |  |
|        |            |          |          |           |      |            |            |              |  |  |
|        |            |          |          |           |      |            |            |              |  |  |
|        |            |          |          |           |      |            |            |              |  |  |
|        |            |          |          |           |      |            |            |              |  |  |
|        |            |          |          |           |      |            |            |              |  |  |
|        |            |          |          |           |      |            |            |              |  |  |
|        |            |          |          |           |      |            |            |              |  |  |
|        |            |          |          |           |      |            |            |              |  |  |
|        |            |          |          |           |      |            |            |              |  |  |
|        |            |          |          |           |      |            |            |              |  |  |
|        |            |          |          |           |      |            |            |              |  |  |
|        |            |          |          |           |      |            |            |              |  |  |
|        |            |          |          |           |      |            |            |              |  |  |
|        |            |          |          |           |      |            |            |              |  |  |
|        |            |          |          |           |      |            |            |              |  |  |
|        |            |          |          |           |      |            |            |              |  |  |
|        |            |          |          |           |      |            |            |              |  |  |
|        |            |          |          |           |      |            |            |              |  |  |
| Deceri | ations com | aport Ma | rkdown   |           |      |            |            |              |  |  |
| Desch  | Scions su  | чрогт ма | Ruown    |           |      |            |            |              |  |  |

Cancel

erstellen, um das Token zur Autorisierung von POST/GET/PUT-Anfragen zu erhalten. Klicken Sie auf **Speichern**.